# **Software Engineering Lab**

# Oracle Developer 11g

### Lab Practice: List Of Values (LOV)

- A scrollable popup window that allows the user to pick an item value from a multi value dynamic list
- □ Advantages of LOV:
  - Displays more than one field
  - Displays data from multiple tables

#### List Of Values (LOV)

| Oracle Application Server Forms        | Services - Microsoft Inter                    | net Explorer                                                                                                    |                          | <u>_8</u>                  |
|----------------------------------------|-----------------------------------------------|----------------------------------------------------------------------------------------------------|--------------------------|----------------------------|
| File Edit View Favorites Too           | ols Help                                      |                                                                                                    |                          |                            |
| Back Forward Stop                      | Refresh Home Search                           | Image: Second second secon | <b>S</b><br>Print        |                            |
| Address 🙋 http://orclvpc:8889/forms    | s/frmservlet                                  |                                                                                                    |                          | 💌 🤗 Go 🗍 Links             |
|                                        |                                               |                                                                                                    |                          |                            |
| Action Edit Query Block Reco           | ord <u>F</u> ield <u>H</u> elp <u>W</u> indow |                                                                                                    |                          | RACLE                      |
| i 👘 🗇 🗶 I 🦸 I 🍪 🤔                      | 🔁 📸 👘   📢 📢                                   | 🌔 🜔 🛛 🛤 🔤 🚳 🗋                                                                                                    | ?                        |                            |
|                                        |                                               |                                                                                                    |                          | × ת X                      |
|                                        |                                               |                                                                                                    |                          |                            |
|                                        |                                               |                                                                                                    |                          |                            |
| Empno 233                              | Ename asdd                                    | Job E                                                                                                    |                          |                            |
| Comm 0                                 | Deptno 30                                     | Departments Information                                                                                                    |                          |                            |
| Gender                                 |                                               |                                                                                                    |                          |                            |
|                                        |                                               | Find %                                                                                                    |                          |                            |
|                                        |                                               |                                                                                                    |                          |                            |
|                                        | $\langle \rangle$                             | 10 ACCOUNTING                                                                                                    |                          | - <b>-</b>                 |
|                                        | $\langle \cdot \rangle$                       | 20 RESEARCH                                                                                                    | DALLAS                   |                            |
|                                        | Ň                                             | 30 SALES                                                                                                    | CHICAGO                  |                            |
|                                        |                                               | 40 OPERATIONS                                                                                                    | BOSTON                   |                            |
|                                        |                                               | <u> </u>                                                                                                    |                          |                            |
|                                        |                                               | Eind                                                                                                    | QK Cancel                |                            |
|                                        |                                               |                                                                                                    |                          | —                          |
| ] Opening http://orclvpc:8889/forms/ls | servlet;jsessionid=c0a8834122t                | 0927358d5477f44409a00ffc156e2e                                                                                                    | 28f4                     | E Local intranet           |
| 🖁 Start 🛛 👩 🎯 🗊 🗌 🚵 Orad               | :le SQL*Plus 🛛 🗖 Starl                        | : OC4J Instance 🔰 🙀 Oracle Fo                                                                                                    | orms Builder 🕼 Oracle Ar | oplication S 🤃 🔛 🌺 5:55 PM |

### List of Values (LOV)

- Key Steps:
  - 1. Select: columns
  - Return: which column in the LOV to which item on the form
  - Assign: which item will be linked to the LOV (when we set focus on this item and we press F9, LOV appears)

# Lab Practice: List Of Values LOV (cont.)

- Select the LOVs node in the object navigator, click create icon '+'
- In the New LOV dialog, choose to build a new LOV using wizard
- Choose 'New record group based on a query'. A record group is an object used to store the array of values that are represented by LOV.
  - **Record Group:** internal oracle data structure that has a column/row framework structure similar to a database table

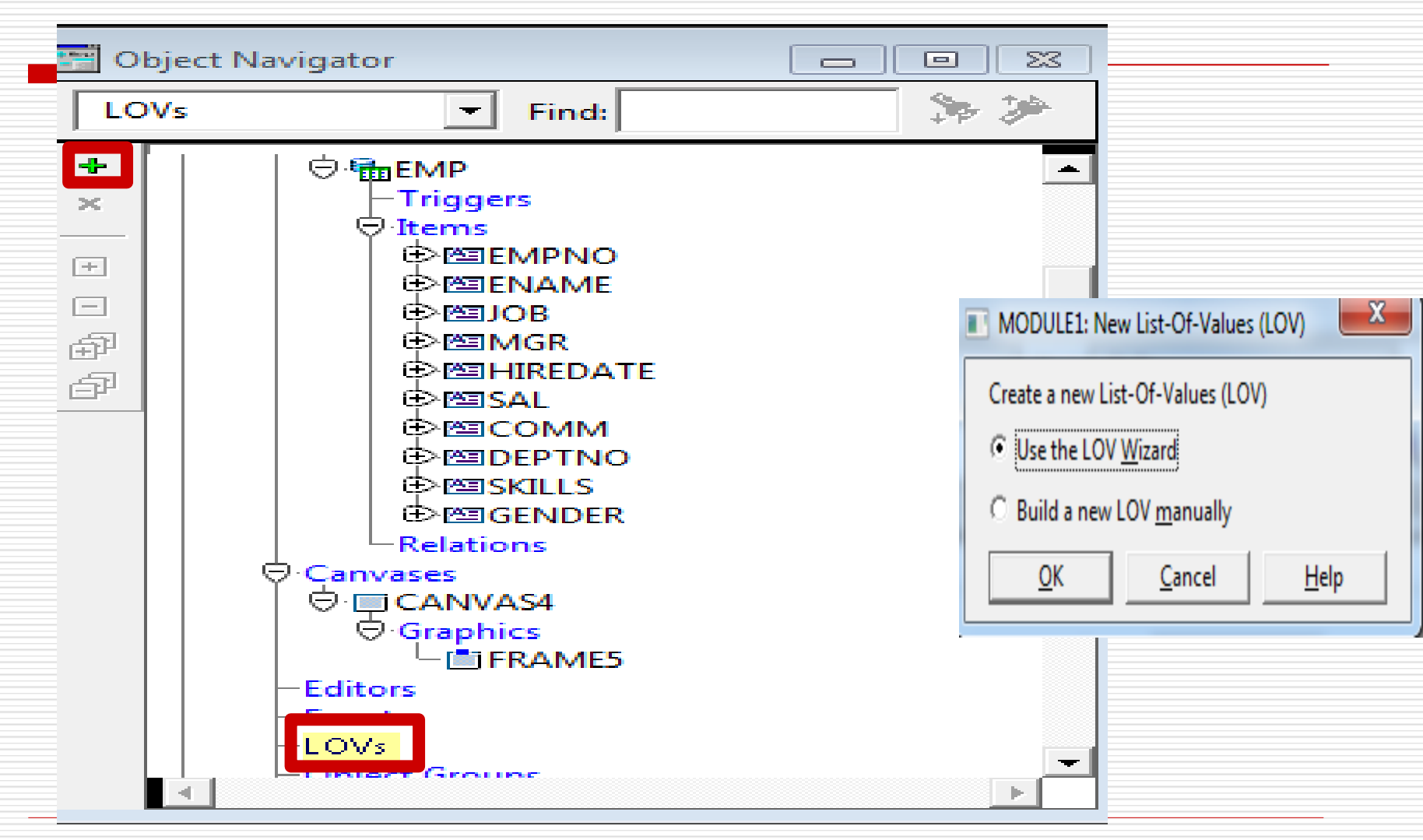

### LOV Wizard: Step 1

| 😵 Oracle Forms Builder - MODULE1 - [Object Navigator]                                                                                                    |                                                                                                    |
|----------------------------------------------------------------------------------------------------|----------------------------------------------------------------------------------------------------|
| File Edit View Layout Program Debug Tools Window Help                                                                                                    |                                                                                                    |
| 🗅 🚅 🔚 🖴   XK 🖻 🖺   🥦   🔜   🕾   🔮 😤   🕨 🕫 🖽                                                                                                    | III 🔲 🛛 😼 🐼 🛛 📍                                                                                                    |
| LO¥ Wizard                                                                                                    |                                                                                                    |
| Image: Control of the image: Control of the image: Contr | LOVs get their data from Record Groups, which may be populated using SQL queries, or<br>by entering a static list of values.<br>Do you want to base your LOV on a new Record Group, or use an existing Record<br>Group? If you want a new Record Group, you must base that Record Group on a SQL<br>query.<br>• New Record Group based on a query     • Existing Record Group based on a query     • Existing Record Group     • Existing Record Group     • Existing R |
| Close the window (saving any changes that may have been made).                                                                                                    |                                                                                                    |
| Mod: MODULE1 File: MODULE1                                                                                                    |                                                                                                    |

#### List Of Values LOV: Step 1

- Click 'Build SQL query', Choose <u>DEPT</u> table, press include then close
- Select the **fields** you want to include in LOV (if all, double click title bar)
- The query is displayed. The order of columns in the select statement is the order in which they will appear the LOV

|             | Record Groups can be based on SQL querie<br>that your LOV's Record Group uses?<br>If so, you may use the Query Builder by clicki<br>query directly into the SQL Query Statement I | es. Do you want to enter or modify the query<br>ing Build SQL Query. Or, you may enter your<br>field below. |
|-------------|----------------------------------------------------------------------------------------------------|----------------------------------------------------------------------------------------------------|
|             | <u>B</u> uild SQL Query<br>SQL Query Statement                                                                                                    | Import SQL Query                                                                                            |
|             |                                                                                                    |                                                                                                    |
| Cancel Help | <u><u>C</u>onnect</u>                                                                                                    | Chec <u>k</u> Syntax<br>Back Next > Finish                                                                  |

### LOV Wizard: Step 1

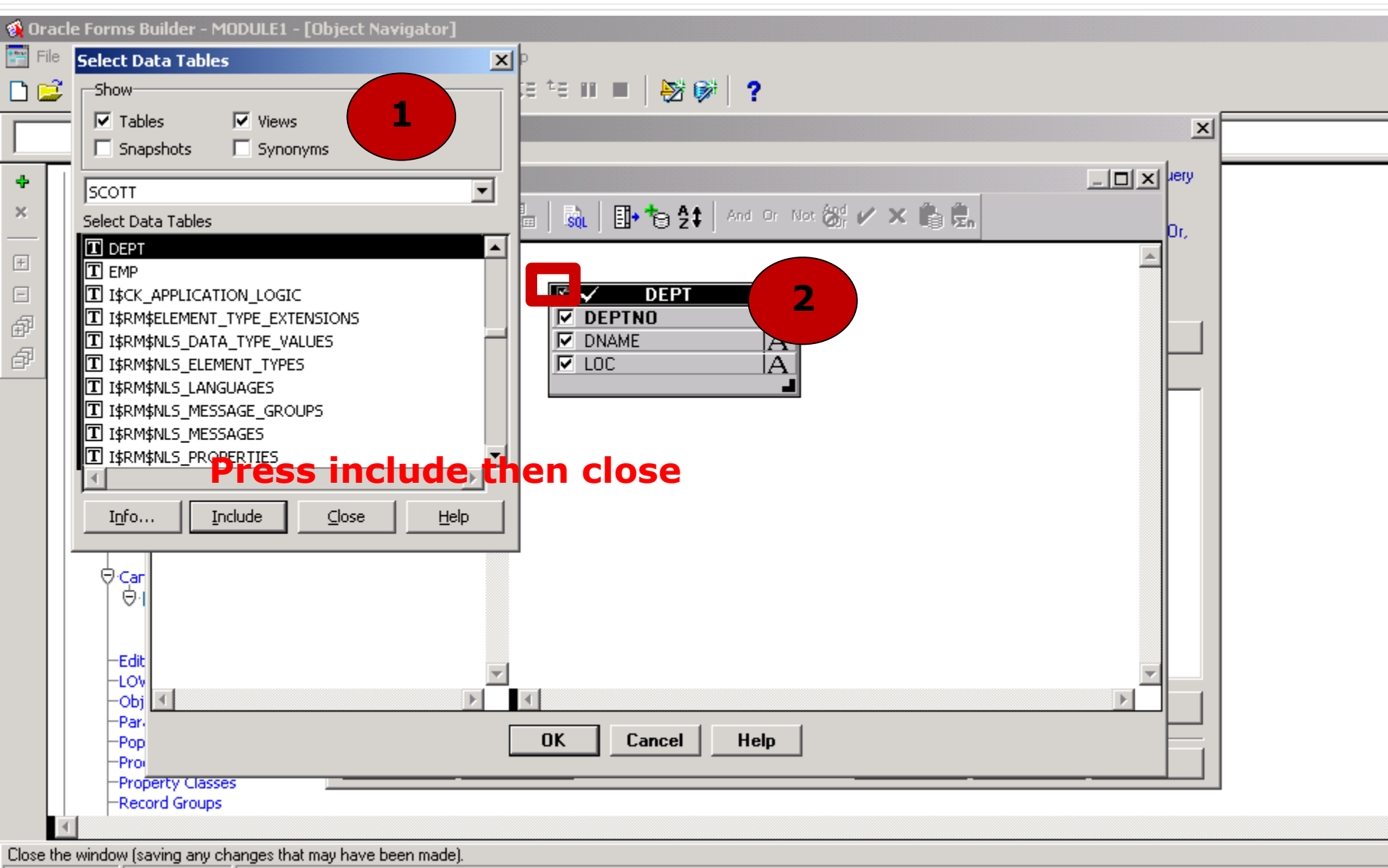

Mod: MODULE1 File: MODULE1

😹 Start 🔢 🙆 🈂 🗐 🖉 Start OC4J Instance

🙀 Oracle Forms Builder - ...

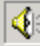

|             | Record Groups can be based on SQL queries. I<br>that your LOV's Record Group uses?<br>If so, you may use the Query Builder by clicking<br>query directly into the SQL Query Statement field | Do you want to enter or modify the query<br>Build SQL Query. Or, you may enter your<br>d below. |
|-------------|----------------------------------------------------------------------------------------------------|-------------------------------------------------------------------------------------------------|
|             | Build SQL Query<br>SQL Query Statement<br>SELECT ALL DEPT.DEPTNO, DEPT.DNAME,                                                                                                    | Import SQL Query                                                                                |
|             | FROM DEPT                                                                                                    |                                                                                                 |
|             |                                                                                                    |                                                                                                 |
|             | <u>C</u> onnect                                                                                                    | Chec <u>k</u> Syntax                                                                            |
| Cancel Help | < Ba                                                                                                    | ck Next > Finish                                                                                |

×

### LOV Wizard: Step 1

#### LOV Wizard

|             | Your LOV may include some or all<br>Group columns do you wish to incl<br><u>Record Group Columns</u><br>DEPTNO<br>DNAME<br>LOC | of the columns in the Record Group. Which Record<br>ude in your LOV? |
|-------------|----------------------------------------------------------------------------------------------------|----------------------------------------------------------------------|
|             |                                                                                                    |                                                                      |
| Cancel Help |                                                                                                    | <back next=""> Finish</back>                                         |

| 🙀 Oracle Forms Builder - MODULE1 - [Object Navigator]                                                                                                    |                                                                                                    | _ 8 ×    |
|----------------------------------------------------------------------------------------------------|----------------------------------------------------------------------------------------------------|----------|
| 🚰 File Edit View Layout Program Debug Tools Window Help 👘                                                                                                    |                                                                                                    | _ 8 ×    |
| D 😂 🗑 👌 X B B   ♥ D 🖶   ♥ B   ▶ +€ G S                                                                                                    | E 11 🔳 🛛 😼 🚱 🛛 ?                                                                                                    |          |
|                                                                                                    | X                                                                                                    |          |
|                                                                                                    | <u></u>                                                                                                    | J. J. J. |
| ♥1       MOUULL1         Triggers         Alerts         Attached Libraries         ♥ BEMP         Triggers         ♥ Triggers         ♥ Thems         ♥ Market         ♥ Market <th>Your LOV may include some or all of the columns in the Record Group. Which Record Group columns do you wish to include in your LOV?</th> <th></th> | Your LOV may include some or all of the columns in the Record Group. Which Record Group columns do you wish to include in your LOV? |          |
| Popup Menus                                                                                                    |                                                                                                    |          |
|                                                                                                    | <back next=""> Finish</back>                                                                                                    |          |
| -Record Groups                                                                                                    |                                                                                                    | -<br>-   |
|                                                                                                    |                                                                                                    | Þ        |

#### Close the window (saving any changes that may have been made).

### List Of Values LOV: Step 2

- To set the return value:
- 1. focus on column
- 2. press **'Look up return items'**, it displays <u>items of</u> <u>EMP form</u>
- 3. choose EMP.deptno

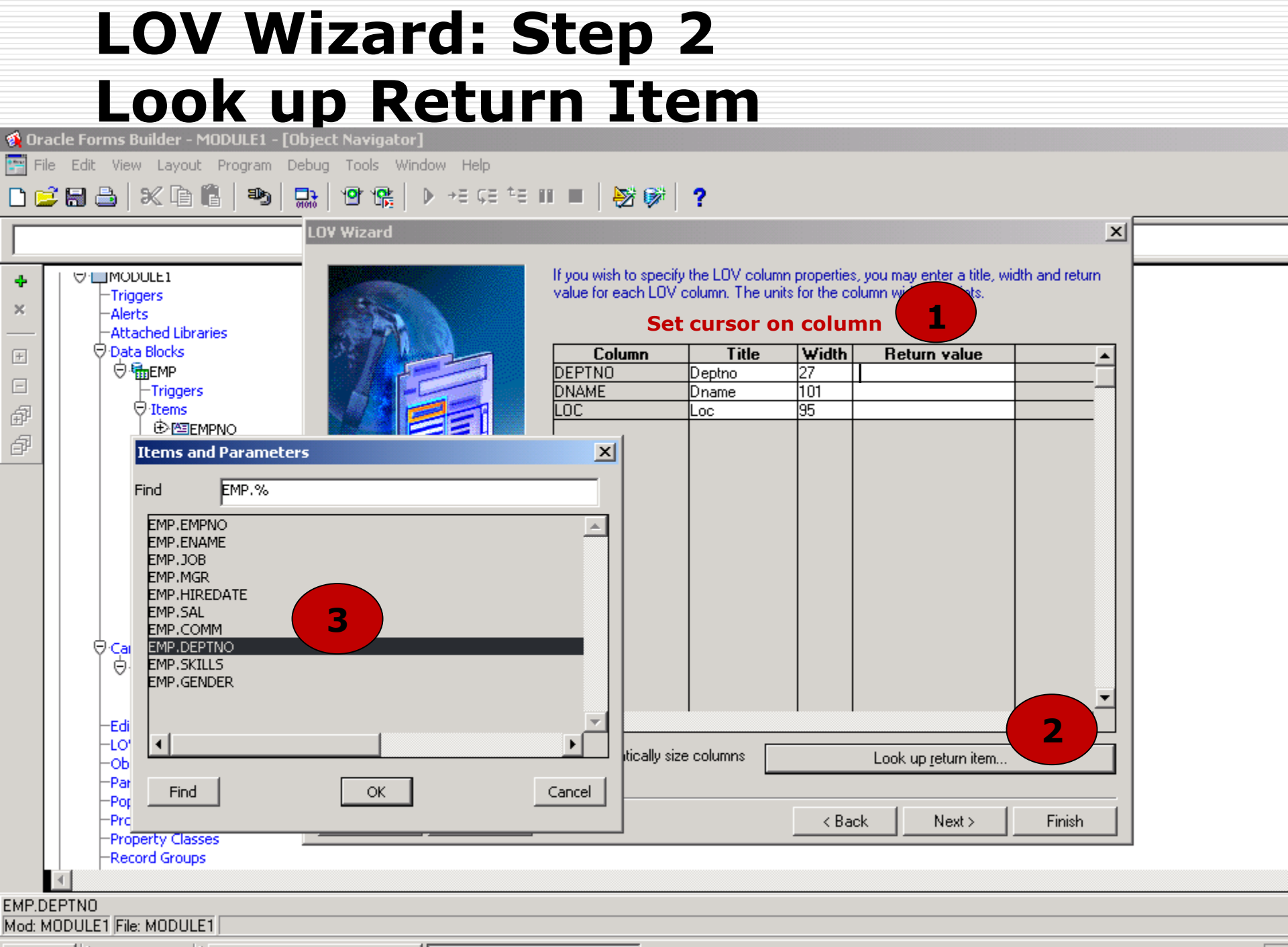

## LOV Wizard: Step 2

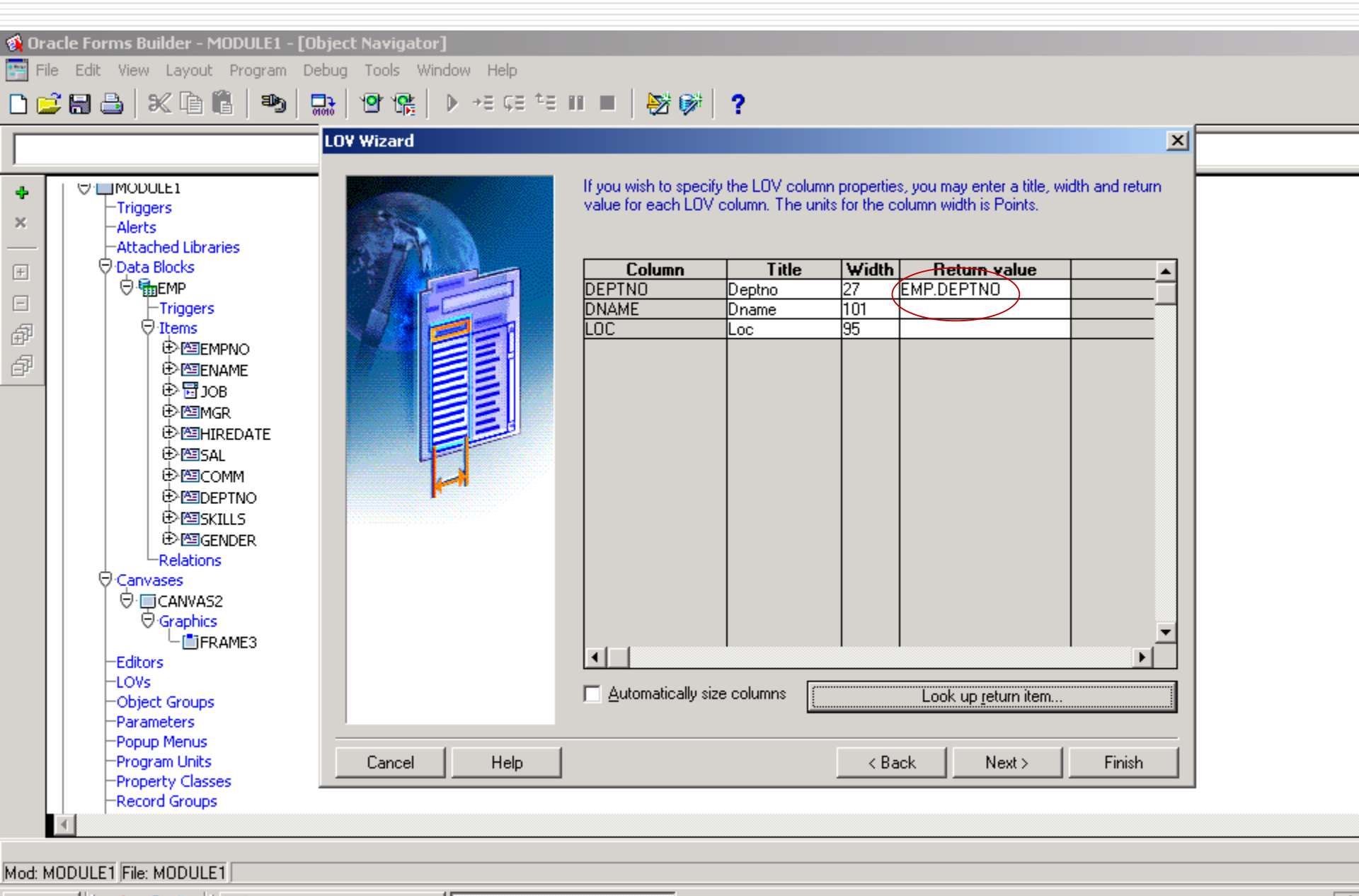

🏽 🚺 🚰 🎒 🎆

💁 Start OC4J Instance

🙀 Oracle Forms Builder - ...

4

□ Change the **LOV title** into Department Info

Set Numbers of rows to be retrieved, or leave default value 0 so that Oracle automatically specifies the size of the record group to be fetched.

|        |      | What title would                 |
|--------|------|----------------------------------|
|        |      | <u>T</u> itle: Departme          |
|        |      | What size would<br>Points.       |
|        |      | <u>W</u> idth: 300               |
|        |      | Do you want Fo                   |
|        |      | <ul> <li>Yes, let For</li> </ul> |
|        |      | ⊂ No, I want                     |
|        |      | Left: 0                          |
| Cancel | Help |                                  |

| What title would you like to display in your LOV window?                          |                |
|-----------------------------------------------------------------------------------|----------------|
| <u>[itle:</u> Department Info                                                     |                |
| What size would you like your LOV to be? The units for the LOV size an<br>Points. | d position are |
| <u>w</u> idth: 300 <u>H</u> eight: 158                                            |                |
| Do you want Forms Runtime to position your LOV?                                   |                |
| Yes, let Forms position my LOV <u>a</u> utomatically                              |                |
| C. No, I want to position it <u>m</u> anually                                     |                |
| Left: 0 Top: 0                                                                    |                |
| < Back Next >                                                                     | Finish         |

x

Refresh record group before display option means that the records displayed in LOV will be queried every time the LOV is involved

 Use filter before display option means which records are displayed when the LOV is invoked at runtime.
 The user can enter a value in Find item and press find button, then only records satisfying entered criteria are displayed.

If not checked, all records will be displayed in the LOV when it is invoked.

|  | Do<br>If y<br>the<br><u>B</u> e |
|--|---------------------------------|
|  |                                 |

Do you want to modify the advanced properties that affect the behavior of your LOV?

If you are not familiar with their usage, it is recommended that you accept the defaults as they appear below.

X

strieve 🛛

rows at a time.

Refresh record group data before displaying LOV.

Let the user <u>filter</u> records before displaying them

| Cancel | Help | < Back |  | Next > | Finish |
|--------|------|--------|--|--------|--------|
|--------|------|--------|--|--------|--------|

Department Info X Enter a partial value to limit the list, % to see all values. Warning: Entering % to see all values may take a very long time. Entering criteria that can be used to reduce the list may be significantly faster. Find % Deptno Dname Loc Cancel Find

If you checked let the user filter results

Then, the user will be forced when running the form to use find option to filter the search

### LOV Wizard: Step 3 Assigned Item

| <u> </u>    |                                                                                                    | <u> </u>                                                     |          |                                                                                                    |                                                                                                   |
|-------------|----------------------------------------------------------------------------------------------------|--------------------------------------------------------------|----------|----------------------------------------------------------------------------------------------------|---------------------------------------------------------------------------------------------------|
| Wizard      |                                                                                                    |                                                              | ×        |                                                                                                    |                                                                                                   |
|             | You are returning values from your LOV<br>to some or all of these items.<br>To which of these items do you wish to | V to the following items. You may assign<br>assign your LOV? | your LOV |                                                                                                    |                                                                                                   |
|             | <u>R</u> eturn Items                                                                                               | Assigned Items                                               |          |                                                                                                    |                                                                                                   |
|             | EMP.DEPTNO                                                                                                    |                                                              |          | You are returning values from your LOV<br>to some or all of these items.<br>To which of these items do you wish to<br><u>R</u> eturn Items | to the following items. You may<br>assign your LOV?<br><u>Assigned Items</u><br><u>EMP.DEPTNO</u> |
| Cancel Help |                                                                                                    | < Back Next >                                                |          |                                                                                                    | <                                                                                                 |
|             |                                                                                                    |                                                              |          |                                                                                                    |                                                                                                   |

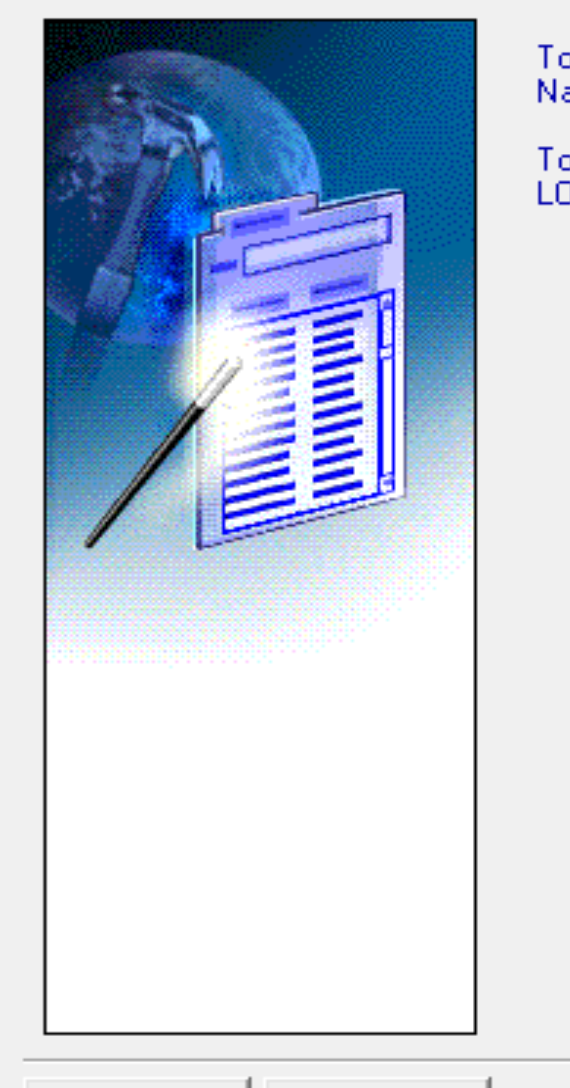

To create the new LOV and any associated Record Group, click Finish. The Object Navigator will display an entry for your new LOV.

To modify the LOV in the future, you can recall the LOV Wizard. To do so, select the LOV in the Navigator, and choose LOV Wizard from the Tools Menu.

| Cancel | Help | < Back | Next > | Finish |
|--------|------|--------|--------|--------|
|        |      | <br>   |        |        |

### List Of Values LOV (cont.)

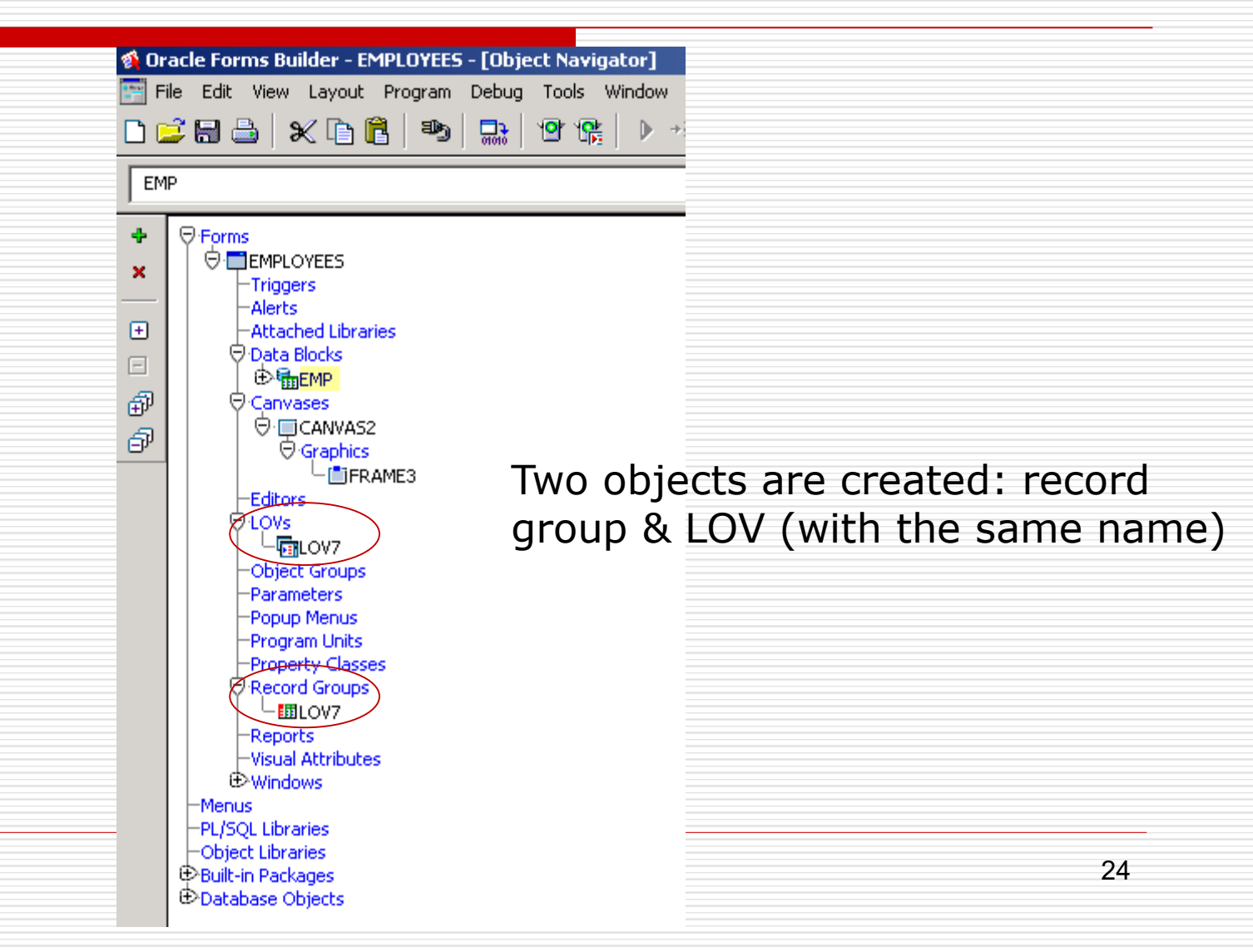

### LOV Properties (cont.)

To display the LOV in runtime, select item associated with the LOV, Menu => Edit => Display list

OR press F9

If you want the LOV to be automatically displayed,
 LOV property palette => Automatic display =>
 Yes

| Property Palette                         |                 |
|------------------------------------------|-----------------|
| 🖷 💼   + ×   🖺 🕫   🖉 🔗                    | Find:           |
| LOV: LOV6                                |                 |
| = General                                | ▲               |
| Name                                     | LOV6            |
| <ul> <li>Subclass Information</li> </ul> |                 |
| <ul> <li>Comments</li> </ul>             |                 |
| = Functional                             |                 |
| Title                                    | Department Info |
| <ul> <li>List Type</li> </ul>            | Record Group    |
| Record Group                             | LOV6            |
| Column Mapping Properties                |                 |
| Filter Before Display                    | Yes             |
| Automatic Display                        | Yes 💌           |
| <ul> <li>Automatic Refresh</li> </ul>    | Yes             |
| <ul> <li>Automatic Select</li> </ul>     | No              |
| <ul> <li>Automatic Skip</li> </ul>       | No              |
|                                          |                 |

Display LOV automatically on navigation into item to which LOV is attached?

## Lab Practice: Calculated Fields

#### □ They are read only.

#### Calculation modes:

- Formula: the calculated field is a result of a horizontal calculation of an equation involving one or more form items.
- Summary: the calculated field is a result of a vertical calculation involving the values of a single item over all the rows within a single block through a group function.

## Lab Practice: Formula Item (cont.)

#### Creating an item based on a formula:

- -- Create data block based on Emp table.
- -- In the layout editor, create a new display item,

in its property palette:

- Data type => number.
- Set the Database Item property to NO.
- Set the calculation mode property to Formula.
- In the Formula property, click more and enter the PL/SQL expression.

## Lab Practice: Formula Item (cont.)

|   | ,            | জ                         | empl  | eyee  |   |           |          |          |          |       |       |  |
|---|--------------|---------------------------|-------|-------|---|-----------|----------|----------|----------|-------|-------|--|
|   | <b>C</b>     | <u> </u>                  | Empno | EMPNO |   | Skills    | <b>v</b> |          |          | Ename | ENAME |  |
|   |              | /                         | Job   | JOB   | - | Mgr       | MGR      | Hiredate | HIREDATE | Sal   | SAL   |  |
|   | $\bigcirc$   |                           | Comm  | СОММ  |   | Deptno    | DEPTN    |          |          |       |       |  |
| _ | $\heartsuit$ | $\boldsymbol{\heartsuit}$ |       |       |   |           |          | O male   | C fer    | nal.  |       |  |
|   | $\Box$       | $\mathcal{O}$             |       |       | ા | DISPLAY_I | IEM18    | () mare  | so rei   |       |       |  |
|   | А            |                           | -:    |       |   |           |          |          |          |       |       |  |
|   |              |                           |       |       |   |           |          |          |          |       |       |  |
|   | ۲            |                           |       |       |   |           |          |          |          |       |       |  |
|   |              | 6                         |       |       |   |           |          |          |          |       |       |  |
|   |              |                           |       |       |   |           |          |          |          |       |       |  |
|   | 1            | $\square$                 |       |       |   |           |          |          |          |       |       |  |
|   | U            |                           |       |       |   |           |          |          |          |       |       |  |

## Formula Item Properties

| 🕯 Oracle Forms Builder - EMPLOYI          | EES - [Property Palette     | 2]           |               | _     |       |      |              |    |          |
|-------------------------------------------|-----------------------------|--------------|---------------|-------|-------|------|--------------|----|----------|
| File Edit View Layout Progra              | m Debug Tools Wind          | low Help     |               |       |       |      |              |    |          |
| -<br>- 🚅 🗟 👌   X. 🖻 🖺   #                 | s   🔐   🕑 📽   (             | →E GE te     | : III 🔳   🔀 🖗 | ⋛ ?   |       |      |              |    |          |
| ·■ 🛍   + ×   點 🕫   🕯                      | A                           |              |               |       |       |      |              |    |          |
| tem: GROSS                                |                             |              |               |       |       |      |              |    |          |
|                                           |                             |              |               |       |       |      |              |    |          |
| Data                                      |                             |              |               |       |       |      |              |    |          |
| 🛾 Data Type                               | Number                      |              |               |       |       |      |              |    |          |
| <ul> <li>Data Length Semantics</li> </ul> | Null                        |              |               |       |       |      |              |    |          |
| <ul> <li>Maximum Length</li> </ul>        | 30                          | For          | mula          |       |       |      |              |    | 2        |
| <ul> <li>Initial Value</li> </ul>         |                             |              |               |       |       |      |              |    | -        |
| <ul> <li>Format Mask</li> </ul>           |                             | 7            | 1             |       |       |      |              |    | 1        |
| <ul> <li>Copy Value from Item</li> </ul>  |                             |              | NN/I (        | ('sal | ()) + | NN/I | $(\cdot com$ | nm | ()       |
| <ul> <li>Synchronize with Item</li> </ul> | <null></null>               |              |               |       | 0) 1  |      | (            | /  | 0)       |
| - Calculation                             |                             |              |               |       |       |      |              |    |          |
| Calculation Mode                          | Formula                     |              |               |       |       |      |              |    |          |
| Formula                                   | NVL (:sal, 0) + NVL (:c     | comm, 0)     |               |       |       |      |              |    | <b>_</b> |
| <ul> <li>Summary Function</li> </ul>      | None                        |              |               |       |       |      |              |    | Capital  |
| <ul> <li>Summarized Block</li> </ul>      | <null></null>               |              |               |       |       |      |              |    |          |
| <ul> <li>Summarized Item</li> </ul>       | <null></null>               |              |               |       |       |      |              |    |          |
| + Records                                 |                             |              |               |       |       |      |              |    |          |
| Database                                  |                             |              |               |       |       |      |              |    |          |
| Database Item                             | No                          |              |               |       |       |      |              |    |          |
| <ul> <li>Column Name</li> </ul>           |                             |              |               |       |       |      |              |    |          |
| <ul> <li>Primary Key</li> </ul>           | No                          |              |               |       |       |      |              |    |          |
| <ul> <li>Query Only</li> </ul>            | No                          |              |               |       |       |      |              |    |          |
| Dhucical                                  |                             |              |               |       |       |      |              |    |          |
| Single PL/SQL expression that determi     | nes value for formula calcu | ulated item. |               |       |       |      |              |    |          |
|                                           |                             |              |               |       |       |      |              |    |          |
| 1od: EMPLOYEES  File: EMPLOYEES           |                             |              |               |       |       |      |              |    |          |
| 🏦 Start 🔢 🚰 🈂 🗐 🖬 Sta                     | rt OC4J Instance            | 🙀 Oracle Fo  | rms Builder   |       |       |      |              |    |          |

## Lab Practice: Formula Item (cont.)

# Run the form. Note that the formula value changes for each emp record.

| empleyee<br>Empno 8015<br>Job<br>Comm         | Skills<br>Mgr<br>Deptno      | Hiredate    |           | Ename n<br>Sal 5 | aden                                    |
|-----------------------------------------------|------------------------------|-------------|-----------|------------------|-----------------------------------------|
|                                               | 567                          | O male      | O femal   |                  |                                         |
|                                               |                              |             |           |                  |                                         |
| WINDOW1 000000000000000000000000000000000000  |                              |             |           |                  | *************************************** |
| WINDOW1 3030000000000000000000000000000000000 | Skills Mgr 7698<br>Deptno 30 | Hiredate 22 | -FEB-1981 | Ename            | WARD                                    |

## Lab Practice: Formula Item (cont.)

#### <u>Rules</u>:

- The formula must not execute any DML statements.
- □ **Do not terminate** the PL/SQL expression with a **semi-colon**.
- □ If the PL/SQL expression involves an **assignment operator**, do not write it.

Creating an item that calculates the maximum

salary:

Create a new **display** item.

Set Data type property to Number.

- Set the calculation mode to Summary.
- Select the required function 'MAX' from the summary function pop-up list.

# ■ From **Summarized Block property**, select the block over which rows will be summarized **`EMP'**.<sub>33</sub>

- From the Summarized Item property, select the item to be summarized 'SAL'.
- In the affected block (EMP), set the Query all records property to yes.
   (Database data block handles only the currently displayed record, but we want it to query all the records.)

#### (cont.)

|   | ,<br>F | <u></u>  | empleyee    |               |            |          |       |       |  |
|---|--------|----------|-------------|---------------|------------|----------|-------|-------|--|
|   | Q.     | <b>Ľ</b> | Empno EMPNO | Skills 🔽      |            |          | Ename | ENAME |  |
|   |        | /        | Jop 10B     | → Mgr MGR     | Hiredate H | IIREDATE | Sal   | SAL   |  |
|   | 0      |          | Comm COMM   | Deptno DEPTN( |            |          |       |       |  |
|   | A      | V        |             |               | O male     | ○ femal  |       |       |  |
|   | 무      | <u>8</u> |             |               |            |          |       |       |  |
|   | A      | 빅        | •           |               |            |          |       |       |  |
|   |        |          |             |               |            |          |       |       |  |
|   |        |          |             |               |            |          |       |       |  |
| h |        | ,        |             |               |            |          |       |       |  |
|   | 7      |          |             |               |            |          |       |       |  |
|   | 眢      |          |             |               |            |          |       |       |  |
|   |        |          |             |               |            |          |       |       |  |

#### (cont.) Oracle Forms Builder - EMPLOYEES - [Property Palette] 📰 File Edit View Layout Program Debug Tools Window Help 🕨 🕫 çe te 🖬 🔳 🔯 💕 📍 🗅 🚅 🔚 📥 | 🗶 🖻 🖺 | 🧆 | 🔜 | 9 🐕 Item: MAXIMUM General Name MAXIMUM Item Type Display Item Subclass Information Comments Help Book Topic Eunctional • Navigation 🗖 Data (Data Type) Number Data Length Semantics Null Maximum Length 30 Initial Value Format Mask. Copy Value from Item Synchronize with Item <Null> Calculation Calculation Mode Summary Formula. Summary Function Max Summarized Block EMP Summarized Item SAL + Records Mod: EMPLOYEES File: EMPLOYEES 🏽 🚺 🚺 🍘 🎲 Start OC4J Instance 🙀 Oracle Forms Builder - ...

(cont.)

#### <u>Rules</u>:

The summary item must reside in the same block as the summarized item.

The summarized item must reside in a block whose query all records property is set to yes.

## Summary Item (cont.)

|           | 🗌 Oracle Forms Builder - EMPLOYEES                        | - [Property Palette]    |
|-----------|-----------------------------------------------------------|-------------------------|
|           | File Edit View Layout Program                             | Debug Tools Window Help |
|           | D 🚅 🖩 🕹   🗶 🖻 🖺   🍉                                       |                         |
|           | 🖷 🛢   + ×   🖁 🕫 )                                         | <b>A</b>                |
|           | Data Block: EMP                                           |                         |
|           | = General                                                 |                         |
|           | Name                                                      | EMP                     |
|           | <ul> <li>Subclass Information</li> </ul>                  |                         |
|           | <ul> <li>Comments</li> </ul>                              |                         |
|           | * Navigation                                              |                         |
|           | = Records                                                 |                         |
|           | <ul> <li>Current Record Visual Attribute Group</li> </ul> | <null></null>           |
|           | • Query Array Size                                        | 0                       |
|           | <ul> <li>Number of Records Buffered</li> </ul>            | 0                       |
|           | <ul> <li>Number of Records Displayed</li> </ul>           | 1                       |
| $\langle$ | Query All Records                                         | Yes                     |
|           | <ul> <li>Record Orientation</li> </ul>                    | Vertical                |
|           | <ul> <li>Single Record</li> </ul>                         | No                      |
|           | = Database                                                |                         |
|           | <ul> <li>Database Data Block</li> </ul>                   | Yes                     |
|           | <ul> <li>Enforce Primary Key</li> </ul>                   | No                      |
|           | <ul> <li>Query Allowed</li> </ul>                         | Yes                     |
|           | <ul> <li>Query Data Source Type</li> </ul>                | Table                   |
|           | Query Data Source Name                                    | EMP                     |
|           | Query Data Source Columns                                 |                         |
|           | Query Data Source Arguments                               |                         |

## Summary Item (cont.)

| emple | уее     |               |          |        |       |            |
|-------|---------|---------------|----------|--------|-------|------------|
| Empno | 1       | Skills 🗹      |          |        | Ename | HassanBaha |
| Job   | SALES 🔽 | Mgr<br>Dontoo | Hiredate |        | Sal   | 5000       |
| Comm  |         | Depino 10     |          |        |       |            |
|       | 20000   | 5000          | .⊖ male  | Ofemal |       |            |
|       |         |               | ,        |        |       |            |

### Data Blocks With Relationships Master-Detail

- A form module can contain one or more data blocks; each can be standalone or related to another data block.
- Master-Detail relationship equates to the one-to-many relationship.
- The master data block is based on the P.K table,

while the **detail data block** is based on the **F.K table**.

#### **Master-Detail Form**

| Oracle App     | lication Serv <u>er F</u> c                                                                                                    | orms Servic <u>es</u> - | Microsof         | t Internet Explore | 21                                     |              |             |             |       |               | _ 8 ×      |
|----------------|----------------------------------------------------------------------------------------------------|-------------------------|------------------|--------------------|----------------------------------------|--------------|-------------|-------------|-------|---------------|------------|
| File Edit      | View Favorites                                                                                                    | Tools Help              |                  |                    |                                        |              |             |             |       |               | -          |
| ↓ .<br>Back    | → → 🐼<br>Forward Stop                                                                                                    | Refresh H               | dome             | Search Favorites   | Image: Mail       History              | int 🕞        |             |             |       |               |            |
| ddress 🙋 H     | http://orclvpc:8889/I                                                                                                    | forms/frmservlet        |                  |                    |                                        |              |             |             |       | • @           | Go Links » |
|                |                                                                                                    |                         |                  |                    |                                        |              |             |             |       | -             | <u> </u>   |
| Action ⊑dit    | t Query Block (                                                                                                    | Record Field            | Help <u>W</u> ii | ndow               |                                        |              |             | OR/         | ACLE  |               |            |
| 🗳 🎒 I          | 📭 i 🔀 🗊                                                                                                    | j)   📬 📬                | 87 ( 🔇           | a a 🕨 🕨            | 📫 🙀 🚳                                  | ?            |             |             |       |               |            |
| 현 WINDOV       | vi                                                                                                    |                         |                  |                    |                                        |              | 0000000     |             | ≚ স × | _             |            |
|                |                                                                                                    |                         |                  |                    |                                        |              |             |             |       |               |            |
|                |                                                                                                    |                         |                  |                    |                                        |              |             |             |       |               |            |
| Deptno         | 10                                                                                                    | Dnam                    | e <u>ACCO</u>    | UNTING             | Loc <u>NEW</u>                         | YORK         | _           |             |       |               |            |
| <u> </u>       |                                                                                                    |                         |                  |                    |                                        |              |             |             |       |               |            |
| Emplo          | yees Data                                                                                                    |                         |                  |                    |                                        |              |             |             |       |               |            |
| Empno          | Ename                                                                                                    | Job                     | Mgr<br>Uzopo     | Hiredate           | Sal                                    | Comm         | Deptno9     | 3killsGende | r     |               |            |
| 7839           |                                                                                                    |                         | 1839             | 17-NOV-1981        | 5000                                   |              | 10          |             |       |               |            |
| 7934           | MILLER                                                                                                    | CLERK                   | 7782             | 23-JAN-1982        | 1300                                   |              | 10          |             | 20 A  |               |            |
|                | Ĵ.                                                                                                    |                         |                  | Î                  | ti i i i i i i i i i i i i i i i i i i |              |             |             |       |               |            |
|                |                                                                                                    |                         |                  |                    |                                        |              |             |             |       |               |            |
|                |                                                                                                    |                         |                  |                    |                                        |              |             |             |       |               |            |
|                |                                                                                                    |                         |                  |                    |                                        |              |             |             |       |               |            |
|                |                                                                                                    |                         |                  |                    |                                        |              |             |             |       |               |            |
|                |                                                                                                    |                         |                  |                    |                                        |              |             |             |       |               |            |
|                |                                                                                                    |                         |                  |                    |                                        |              |             |             |       |               |            |
|                | n://ordune:8889/for                                                                                                    | melleervletuiseesi      | opid—c0.599      | 3341225058e2edfca  | d6a423f84a408-947                      | 1936d5c      |             |             |       | 🖫 Local intra | net 💌      |
| Pering http:// | n an the second state of the second state of t | charl o chart           | omu=coaoc        |                    |                                        | 551050       |             |             |       |               |            |
| Start 🛛        | 1) 😅 🖓    📟                                                                                                    | Start OC4J Insta        | nce              | Oracle Forms B     | sullaer - MO  🍋 i                      | Jracle Appli | cation Ser. | ••          |       | - 1982 🔛 🥸    | 3 10:18 PM |

#### **Master-Detail Form**

#### To create a Master-Detail form:

1. Create the master block, based on **DEPT** table.

Note: The master data block **must** exist in the form module **before** creating detail block.

| 🗌 Ora   | cle Forms Builder - MODULE9 - [Object Navigator]                                                                                                    |
|---------|----------------------------------------------------------------------------------------------------|
| 🔚 File  | Edit View Layout Program Debug Tools Window Help                                                                                                    |
| 🗅 🚅     | 1 📾 🖴   🗶 🗈 🔁   🥗   🔜   🕾   🕑 😪   🕨 🕫 te                                                                                                    |
| MODU    | LE9                                                                                                    |
| + ×<br> | → Forms         → Iniggers         → Alerts         → Alerts         → Attached Libraries         → Data Blocks         ⊕ Impept         → Canvases         ⊖ · □ CANVAS2         ⊕ Imples         ■ FRAME3         = Editors         - LOVs         - Object Groups         - Parameters |

# Lab Practice: Data Blocks with relationships

- 2. Create the detail block called employees, based on **EMP** table.
  - Select the `auto-join data blocks' check box.
  - click Create Relationship.

## **Creating Relationship**

| 🧌 OI     | acle Forms Builder - MO   | DULE9 - [Object Navigator]                                                                            |
|----------|---------------------------|----------------------------------------------------------------------------------------------------|
| F        | ile Edit View Layout      | Program Debug Tools Window Help                                                                       |
|          | 🚅 🔚 📥   🗶 Ta 🖺            | \ 💫 🔜 📴 👫 🕨 👫 🕨 →E GE <sup>1</sup> E 💷 🛛 🔯 💞 💡 ?                                                      |
|          |                           | <b>•</b>                                                                                              |
| -        |                           | Data Block Wizard                                                                                     |
|          |                           |                                                                                                    |
| <u> </u> | -Triggers                 | You may optionally create and delete master-detail relationships to other data blocks in<br>your form |
| +        | Altached Librarie         |                                                                                                    |
| Ξ        | ⊖ Data Blocks             | Create Belationship                                                                                   |
| Ð        |                           |                                                                                                    |
| P        | CANVAS2                   |                                                                                                    |
| _        |                           | ME3 Delete Relationship                                                                               |
|          | -Edï<br>-10 9: [          | Data Blocks                                                                                           |
|          |                           | Find DEDT%                                                                                            |
|          | -Pa                       |                                                                                                    |
|          | -Pro DEPT                 | FK_DEPTNO                                                                                             |
|          | -Pro                      |                                                                                                    |
|          | -Re                       |                                                                                                    |
|          | €Wi                       |                                                                                                    |
|          | -Menus                    |                                                                                                    |
|          | -Object Li                |                                                                                                    |
|          | ⊕Built-in P.<br>⊕Database |                                                                                                    |
|          |                           |                                                                                                    |
|          |                           |                                                                                                    |
|          | Find                      | OK Cancel < Back Next > Finish                                                                        |
|          |                           |                                                                                                    |
| DEPT     |                           |                                                                                                    |
| Mod:     | MODULE9 File: MODULE      | E9                                                                                                    |
| : S      | tart 🛛 🚮 🏉 🗊 🗍 🕯          | Start OC4J Instance 🛛 🙀 Oracle Forms Builder                                                          |

## Creating Relationship (cont.)

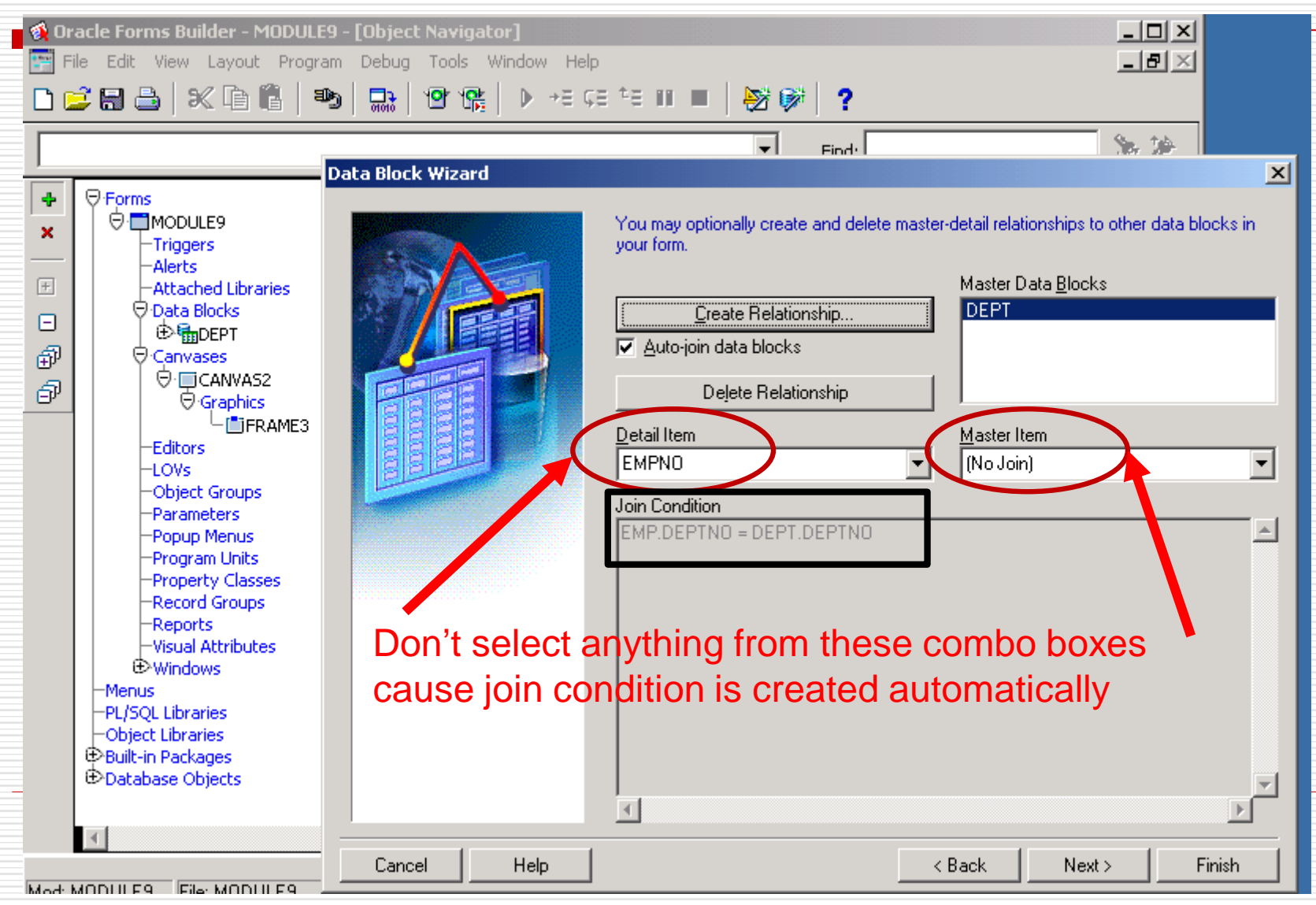

# Lab Practice: Data Blocks with relationships (cont.)

- Select the same canvas as the master data block.
- Display all columns from EMP block.
- Use tabular layout.
- Display **four** records from EMP block.
- Include a **scrollbar**.

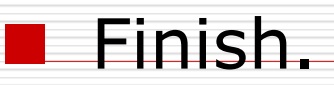

#### **Data Blocks with relationships** (cont.)

| 😵 Oracle Forms Builder - MODULE9 - [Object                                                                                                    | Navigator] _ 미 ×<br>Tools Window Help _ 문 ×                                                                                                    |                         |
|----------------------------------------------------------------------------------------------------|----------------------------------------------------------------------------------------------------|-------------------------|
|                                                                                                    | 💇 🏤 🗼 HE GE TE II 🔳 🛛 🔯 💕 🛛 📍                                                                                                    |                         |
| ON-CHECK-DELETE-MASTER                                                                                                    | Layout Wizard                                                                                                    | ×                       |
| Image: Second System       Image: Second System         Image: Second System       Image: Second System         Image: Secon | Select the canvas on which you wish to lay out the data block's ite a new canvas, also be sure to select the appropriate canvas type.   Cenvas: Cenvas:   Cenvas: Content   If you select a tab canvas, then you also must select a tab page or data block's items. Tab Page: (New Tab Page) | ns. If you are creating |
|                                                                                                    | Cancel Help < Back Next >                                                                                                    | Finish                  |

#### Layout Wizard

#### Layout Wizard

| Sele | Eorm |        |      | Enter a title for the frame. Also<br>displayed in the frame, as well<br>To display a scrollbar in the fra<br>check the 'Display Scrollbar' c<br>Frame <u>Title:</u><br><u>R</u> ecords Displayed:<br><u>D</u> istance Between Records: | <ul> <li>be sure to specify the number of database records to be as the distance between each record.</li> <li>ame that can be used to scroll through database records, sheck box.</li> </ul> |
|------|------|--------|------|----------------------------------------------------------------------------------------------------|----------------------------------------------------------------------------------------------------|
|      |      | Cancel | Help |                                                                                                    | <pre></pre>                                                                                                    |

# Lab Practice: Data Blocks with relationships (cont.)

- Before running the form, in the object navigator, switch between the two data blocks to let the dept data block is the top to let focus be on it for correct execute query.
- A relation object is automatically created under the master data block; the relation is given the default name MasterDataBlock\_DetailDataBlock.

#### Data Blocks with relationships (cont.)

You must switch two data blocks so that the focus is set on master block DEPT in run time.

| 🐒 Oracle Forms Builder - MODULE9                      |                                                                                                    |                                          |                                               |
|-------------------------------------------------------|----------------------------------------------------------------------------------------------------|------------------------------------------|-----------------------------------------------|
| File Edit View Layout Program Debug Tools Window Help |                                                                                                    |                                          |                                               |
|                                                       |                                                                                                    |                                          |                                               |
| 🚰 Object Navigator                                    | MODULE9: CANVAS2 ( DEPT )                                                                                                    |                                          |                                               |
| Items Tind:                                           | Canvas: CANVAS2                                                                                                    | ▼ Block: <n< th=""><th>ull&gt;</th></n<> | ull>                                          |
|                                                       | ¶r (Tahoma (Western                                                                                                    | ▼ 8 ▼                                    | ] B I U 🔍 🔍 🛱                                 |
| ×                                                     |                                                                                                    | 3  64  \$0  96  112 128 144 160 17       | 6 192 208 224 240 256 272 288 304 :<br>Эрламе |
|                                                       | ✓         ✓         64           ○         ⊗         80           ▲         □         96           EMPNO                                                                                                    | Ename Job<br>ENAME JOB                   | Mgr Hiredate<br>MGR HIREDATE 5                |
|                                                       |                                                                                                    | ENAME JOB                                | MGR HIREDATE 5<br>MGR HIREDATE 5              |
| -Editors                                              | <ul> <li>≤ 160</li> <li>→</li> <li>→<!--</th--><th></th><th></th></li></ul> |                                          |                                               |
| -LOVs     -Object Groups                              | 202<br>202                                                                                                    |                                          | I ▼                                           |

# Lab Practice: Data Blocks with relationships (cont.)

- Running a Master-Detail Form Module:
  - Querying the master data block retrieves the corresponding detail records.
  - Deleting a master record is prevented if detail records exist.
  - Inserting a detail record automatically associates it with the displayed master record.

# **Thank You**